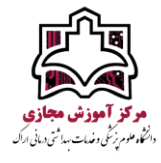

## **به منظور بارگذاری درس در سامانه نوید، ابتدا در گام نخست مشابه تصویر زیر وارد قسمت مخزن**

## <mark>شود.</mark>

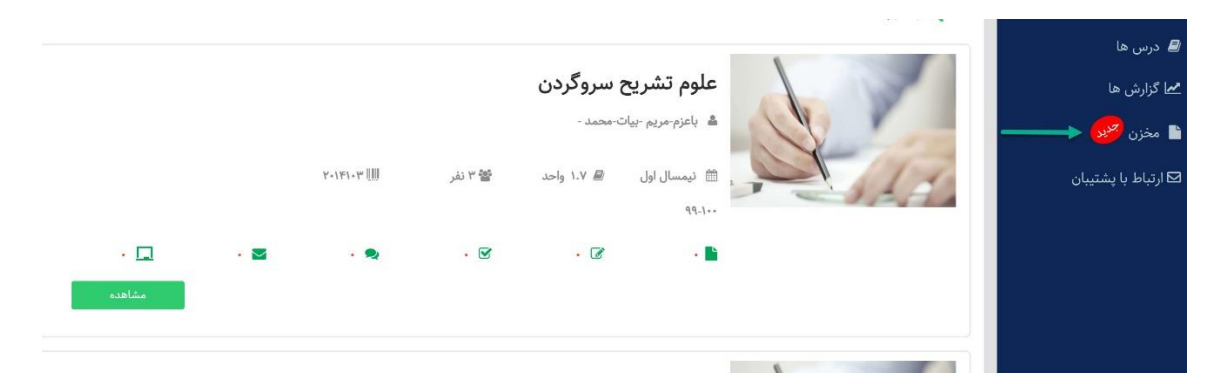

## **در گام بعدی مشابه تصویر زیر، یک پوشه جدید ایجاد کنید.**

| محرن                                                                                                    |
|----------------------------------------------------------------------------------------------------|
| • استاد گرامی، در صورت عدم افزودن فایل های مخزن، به بخش منابع در حداقل یک درس، این فایلها بصورت خودکار پس از سی روز از بخش مخزن حذف خواهند شد.<br><b>مدیریت فایل ها</b><br>———————————————————————————————————— |
| <ul> <li>◄ ] پوشه پيش فرض </li> <li>◄ ] با استفاده از اين قسمت يک پوشه جديد از</li> <li>◄ ] بافت شناسی </li> <li>◄ پوشه جديد.</li> </ul>                                                                        |

## **در گام بعد محتوای خود را در پوشه جدید ایجاد شده، مشابه تصویر بارگذاری نمایید.**

|                                                                                   | پس از ایجاد پوشه جدید، محتوای<br>خود را از طریق کلیک روی افزو دن                                                                                 | 🗅 پوشه پیش فرض 💼              |
|-----------------------------------------------------------------------------------|----------------------------------------------------------------------------------------------------|-------------------------------|
|                                                                                   | فایل بارگذاری کنید.                                                                                                    | 😑 بافت شناسی 💼                |
|                                                                                   | هیج فایلی در این پوشه رجود ندارد.                                                                                                    | 🗀 فصل اول 🛅                   |
|                                                                                   | + افزودن فایل 🗅 انتخاب فایل از درس ها                                                                                                    | 🗖 بافت پوششی 面<br>🛛 پوشه جدید |
| ipg', 'jpeg', 'png', 'gif', 'pdf', 'doex', 'doe', 'mp¥', 'avi', 'mp¥', 'ppt', 'pp | فرمت های قابل قبول عبارتند از ', 'xls', 'zip', 'swf', 'flv', 'rar', 'wav', 'pit', 'xlsx', 'zip', 'swf', 'flv', 'rar', 'waw', 'wma', 'pit', 'ppsm | يوشه جديد                     |
| , 'pdf', 'docx', 'doc', 'mpF', 'avi', 'mpF', 'ppt', 'pf                           | الترودن قابل                                                                                                    | پوشه جدید                     |

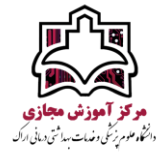

سپس در گام بعد وارد قسمت درسها شوید، و به منظور بارگذاری یک درس جدید، ابتدا بر روی گزینه **ایجاد منبع** کلیک کنید و سپس مشابه تصویر زیر، محتوای بارگذاری شده خود را از قسمت «انتخاب فایل از مخزن» انتخاب و بارگذاری نمایید.